# **Connect to the Internet**

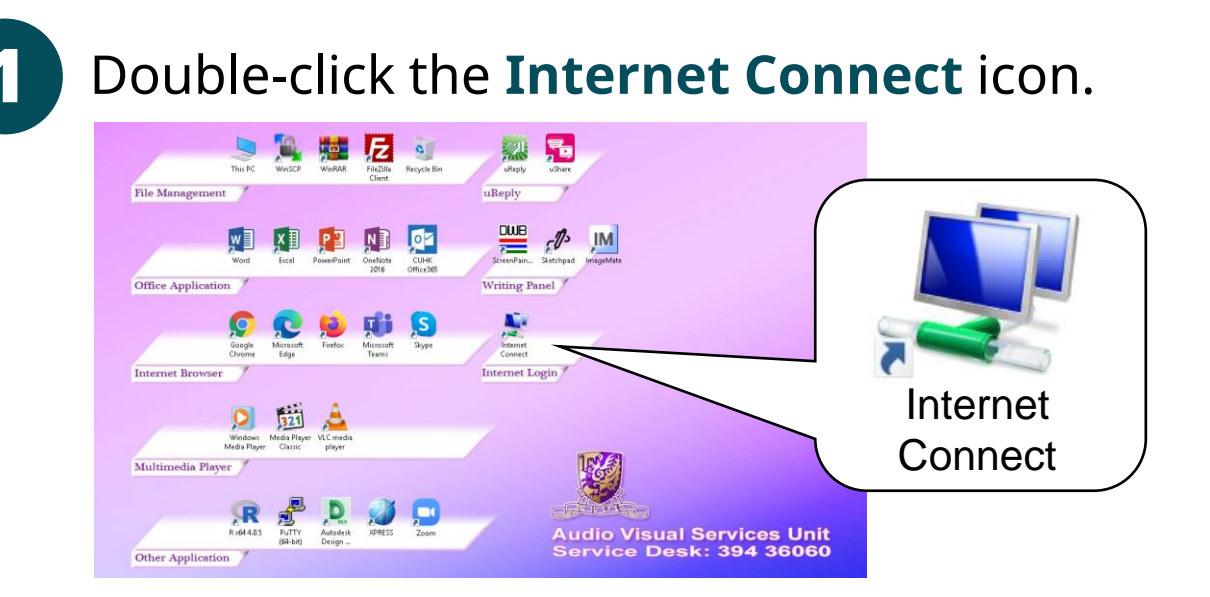

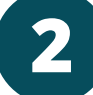

### Click the **Connect** button.

| 💐 Network Connections - CUHK VPN.pbk |             |     | ×      |
|--------------------------------------|-------------|-----|--------|
| Choose a network                     | connection: |     |        |
| CUHK VPN                             |             |     | $\sim$ |
| Connect                              | Properties  | New | Close  |

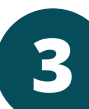

### Enter your CUHK email address and OnePass password, then click the Connect Button.

| User name: | CUHK email address     |  |  |
|------------|------------------------|--|--|
| Password:  | OnePass Password       |  |  |
| Domain:    |                        |  |  |
|            |                        |  |  |
|            |                        |  |  |
| Connect    | Cancel Properties Help |  |  |

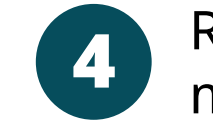

Respond to the **Duo 2FA push message** on your mobile phone.

|               | now |
|---------------|-----|
| Login request |     |

## <u>No Push Message or Using Hardware Token?</u>

1. Check your six-digit passcode in the DUO app / hardware token.

(Note: You need to obtain a <u>new</u> passcode for each sign in.)

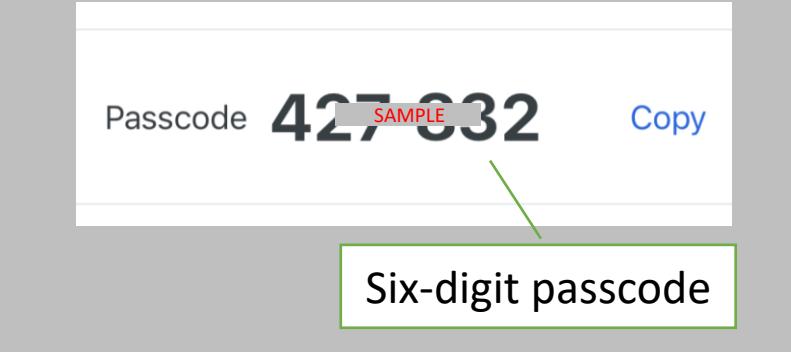

2. Re-connect by putting <<u>OnePass password</u>>, <<u>six-digit</u> passcode> as your password.

| User name: | CUHK email addres         |
|------------|---------------------------|
| Password:  | ******, 4 <u>SAMPLE</u> 2 |

For enquiries, please contact ITSC Service Desk at 3943 8845 (office hours) or write to https://servicedesk.itsc.cuhk.edu.hk.

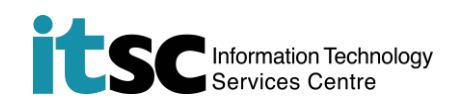

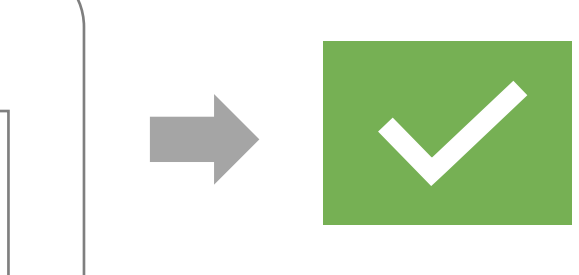

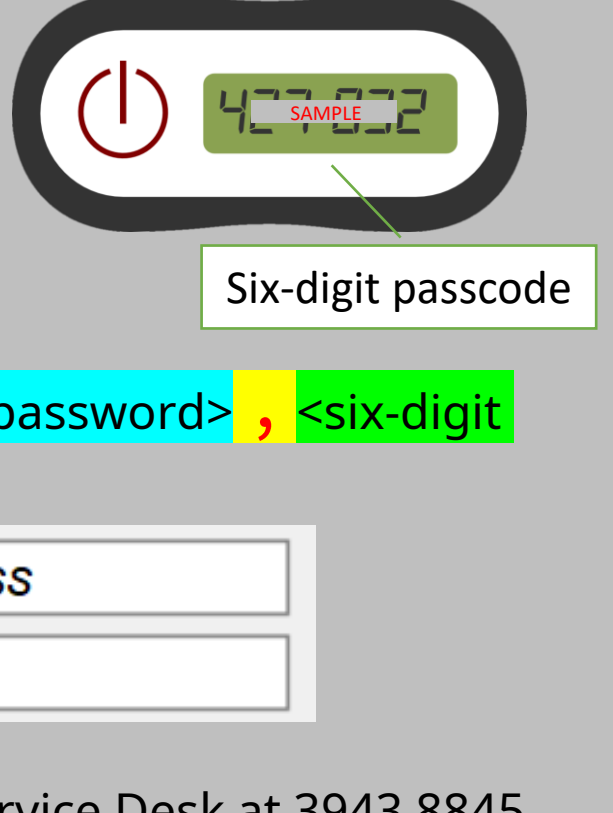

# **Troubleshooting Tips**

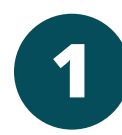

Connect your mobile phone to the **CUHK1x** wi-fi network (user guides) This ensures your mobile phone is always connected to the Internet for receiving DUO push message.

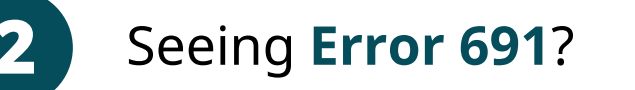

Please verify your username / password are correct. If you are using six-digit passcode workaround, verify there are no leading / tailing spaces, and a new six-digit passcode is used.

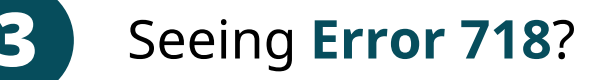

Please check your mobile phone and response to the DUO 2FA push in a timely manner.

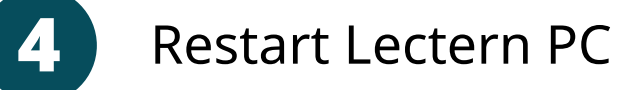

This allows Windows to clean up unsuccessful login attempts (especially if you've already tried a few times).

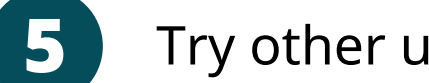

Try other user accounts

It is a good idea to have your TAs to try sign-in.